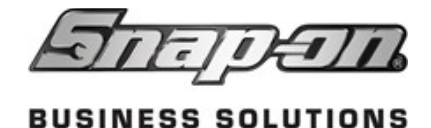

## **GM Installation on Standalone/Server**

- For Server/Client setups, install the GM EPC on your server.
- For Standalone setups, install the GM EPC on your Windows 10/11 PC.
- 1. Plug the GM installation flash drive into a USB 3.0/3.1 port. If File Explorer doesn't open, press "**Windows + E**," then select "GMNA" from the left pane to view the contents.
- 2. Double-click "Setup" to start the installation. Choose your language and click "OK."

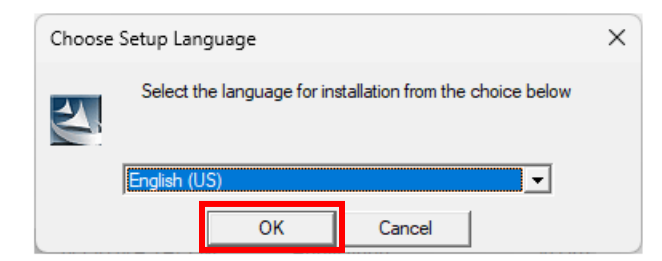

3. The status window shows the installation progress.

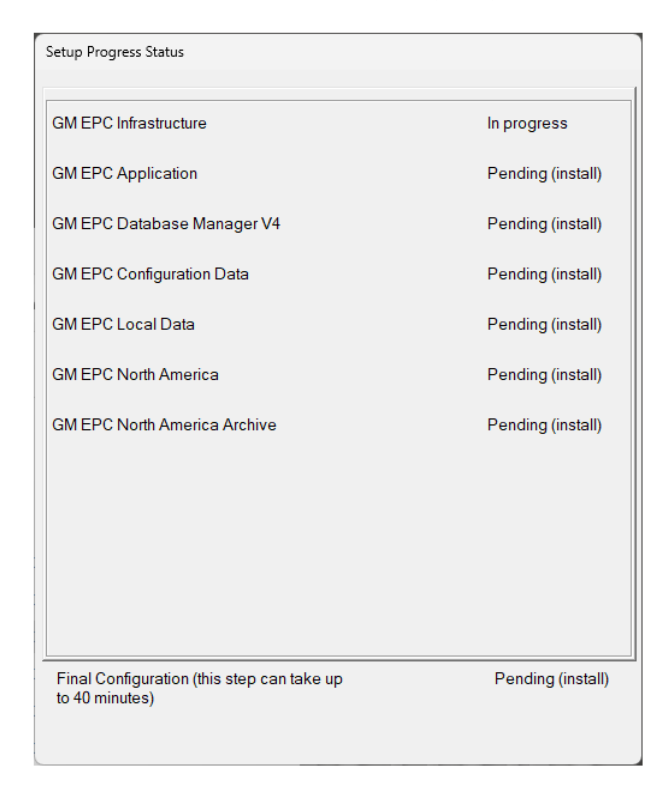

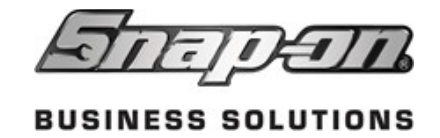

4. Click "Next".

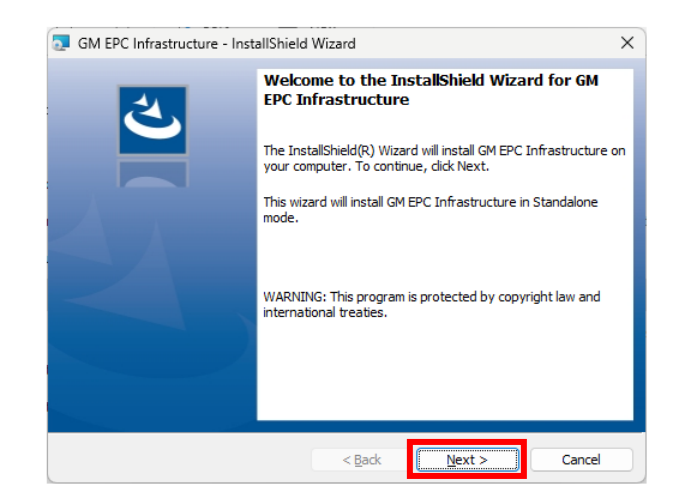

5. Click "**Next**" if the default C:Drive location is correct. To change the install location, click "**Change**." Click "**Next**" when the location is correct.

| 👼 GM EPC               | Infrastructure - InstallShield Wizard X                                                        |
|------------------------|------------------------------------------------------------------------------------------------|
| Destinati<br>Click Nex | ion Folder<br>xt to install to this folder, or dick Change to install to a different folder.   |
| Þ                      | Install GM EPC Infrastructure to:<br>C:\Program Files (x86)\Snap-on Business Solutions\GM EPC\ |
|                        |                                                                                                |
|                        |                                                                                                |
|                        |                                                                                                |
| InstallShield -        | < Back Next > Cancel                                                                           |

6. Click "Install."

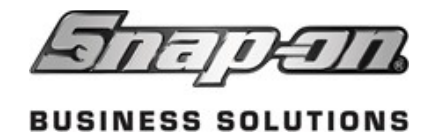

| 🔂 GM EPC Infrastructure - InstallShield Wizard                                       | ×                               |
|--------------------------------------------------------------------------------------|---------------------------------|
| Ready to Install the Program<br>The wizard is ready to begin installation.           | と                               |
| Click Install to begin the installation.                                             |                                 |
| If you want to review or change any of your installation setting<br>exit the wizard. | gs, click Back. Click Cancel to |
|                                                                                      |                                 |
|                                                                                      |                                 |
|                                                                                      |                                 |
|                                                                                      |                                 |
|                                                                                      |                                 |
| InstallShield                                                                        |                                 |
| < <u>B</u> ack                                                                       | Install Cancel                  |

7. A progress indicator window will appear. When complete, if all components show "Up to date" and the "Finish" button is visible, the installation was successful. Click "Finish" to close this window.

| Setup Progress Status                                     |            |
|-----------------------------------------------------------|------------|
| GM EPC Infrastructure                                     | Up to date |
| GM EPC Application                                        | Up to date |
| GM EPC Database Manager V4                                | Up to date |
| GM EPC Configuration Data                                 | Up to date |
| GM EPC Local Data                                         | Up to date |
| GM EPC North America                                      | Up to date |
| GM EPC North America Archive                              | Up to date |
|                                                           |            |
|                                                           |            |
|                                                           |            |
|                                                           |            |
| Final Configuration (this step can take up to 40 minutes) | Up to date |
|                                                           | Finish     |

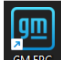

8. For a "**Standalone**" configuration, double-click the "GM EPC" icon. If this is a "Server/Client" configuration, skip steps 9 and 10, and jump to the "Installing GM EPC on a Client PC" section below.

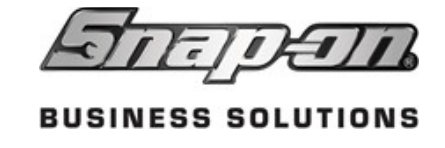

9. Enter your **GM BAC code** and click "**OK**." If the GM EPC opens, the installation is complete.

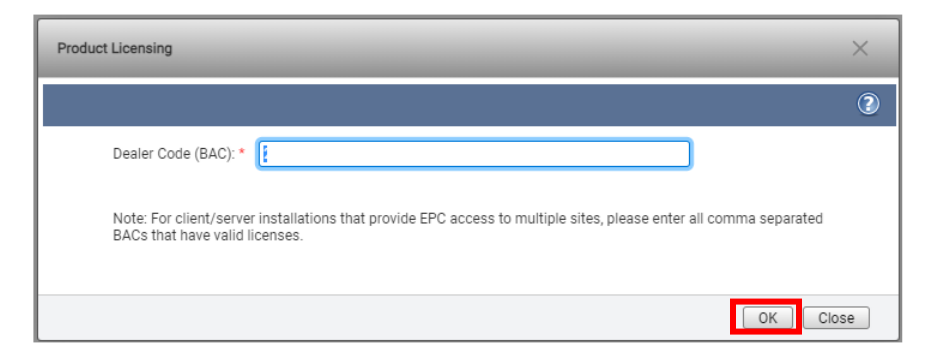

10. If the screen below appears, GM EPC can't find a valid license for your Dealer ID. Contact Snap-on Tech Support at **800-656-4772**.

| Product Licensing     |                               |                              | ×       | Central particulation (Constraint) (Constraint) (Constrai |
|-----------------------|-------------------------------|------------------------------|---------|----------------------------------------------------------------------------------------------------|
| C Refresh Synchronize | + Enter BAC + Enter License d | P Request License Select BAC | Comment |                                                                                                    |
|                       |                               |                              |         |                                                                                                    |
|                       |                               |                              | × Close |                                                                                                    |

## Installing GM EPC on a Client PC (Server/Client configuration)

- 1. Note your Server's name, then go to your client PC (Windows 10/11).
- 2. Press "Windows + R" to open the "Run" window.
- 3. In the "**Open**" field, enter \\ followed by your server's name (e.g., \\SS12345), then click "**OK**."

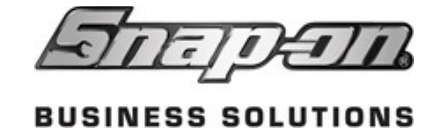

- 4. A File Explorer window will open. Double-click the "**GM EPC Client**" folder to open it.
- 5. Double-click "Setup."
- 6. Select your language and click "OK."

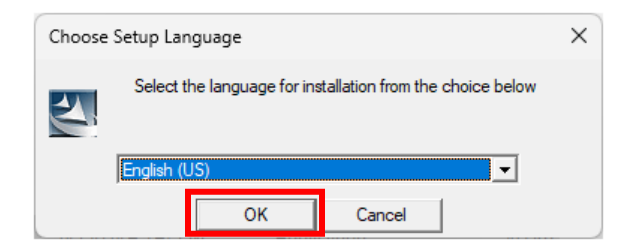

7. Click "Next."

| 🕼 GM EPC Application - InstallShield Wizard |                                                                                                    |   |  |
|---------------------------------------------|----------------------------------------------------------------------------------------------------|---|--|
| ي.                                          | Welcome to the InstallShield Wizard for GM<br>EPC Application                                                  | ] |  |
|                                             | The InstallShield(R) Wizard will install GM EPC Application on your computer. To continue, ${\rm click}$ Next. |   |  |
|                                             |                                                                                                    |   |  |
|                                             | WARNING: This program is protected by copyright law and<br>international treaties.                             |   |  |
|                                             |                                                                                                    |   |  |
|                                             | < Back Cancel                                                                                                  |   |  |

8. Click "**Next**" if the default C:Drive location is correct. To change the install location, click "**Change**." Click "**Next**" when the location is correct.

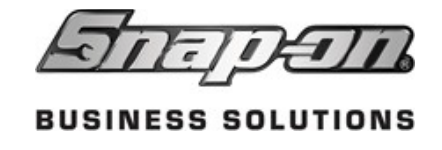

| 👷 GM EPC               | Application - InstallShield Wizard                                            |                              | ×              |
|------------------------|-------------------------------------------------------------------------------|------------------------------|----------------|
| Destinati<br>Click Nex | <b>ion Folder</b><br>xt to install to this folder, or click Change to i       | nstall to a different folder | と              |
|                        | Install GM EPC Application to:<br>C: \Program Files (x86) \Snap-on Business S | iolutions (GM EPC (          | <u>C</u> hange |
| InstallShield -        | < Back                                                                        | Next >                       | Cancel         |

9. Verify the "Application Server" field has your server's name, then click "Next."

| Application Server:                                                                                                    |                                                             |                                                  | 1                        |
|----------------------------------------------------------------------------------------------------|-------------------------------------------------------------|--------------------------------------------------|--------------------------|
| Specify the application server location                                                                                   | n                                                           |                                                  | C                        |
| Enter the application server's name.<br>data. Click Next to continue the insta<br>application server or click Cancel to e | This name will be<br>allation of GM EPC<br>exit the wizard. | used by the application<br>Application using the | n to access<br>specified |
| Application Server:                                                                                                    |                                                             |                                                  |                          |
| WINEEPEASOMOOVN                                                                                                    |                                                             |                                                  |                          |
|                                                                                                    |                                                             |                                                  |                          |
|                                                                                                    |                                                             |                                                  |                          |
|                                                                                                    |                                                             |                                                  |                          |
| InstallShield                                                                                                    |                                                             |                                                  | 1                        |
|                                                                                                    | < Back                                                      | Next >                                           | Cancel                   |

10. Click "Install."

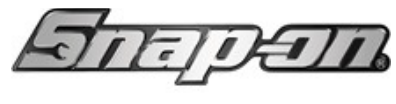

BUSINESS SOLUTIONS

| GM EPC Application - InstallShield Wizard                                                                    | ×            |
|----------------------------------------------------------------------------------------------------|--------------|
| Ready to Install the Program                                                                                 | 4            |
| The wizard is ready to begin installation.                                                                   | $\mathbf{C}$ |
| Click Install to begin the installation.                                                                     |              |
| If you want to review or change any of your installation settings, click Back. Click Car<br>exit the wizard. | ncel to      |
|                                                                                                    |              |
|                                                                                                    |              |
|                                                                                                    |              |
|                                                                                                    |              |
|                                                                                                    |              |
|                                                                                                    |              |
| InstallShield                                                                                                | 'angel       |
| < Back Tustan                                                                                                | ancei        |

11. Click "Finish."

| etup Progress Status |            |
|----------------------|------------|
| GM EPC Application   | Up to date |
|                      |            |
|                      |            |
|                      |            |
|                      |            |
| Final Configuration  | Up to date |

12. Double-click the "GM EPC" icon.

13. Enter your **GM BAC code**, then click "**OK**". If the GME EPC opens, the installation is complete. **NOTE:** If launching the EPC on the first client is successful, this screen will not appear on the remaining clients.

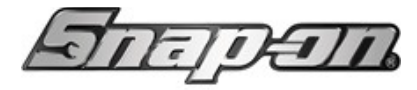

**BUSINESS SOLUTIONS** 

| Product Licensing                                                                                                    | ×     |
|----------------------------------------------------------------------------------------------------|-------|
|                                                                                                    | 2     |
| Dealer Code (BAC): *                                                                                                    |       |
| Note: For client/server installations that provide EPC access to multiple sites, please enter all comma separated BACs that have valid licenses. |       |
| [ OK ]                                                                                                    | Close |

14. If the screen below appears, GM EPC can't find a valid license for your Dealer ID. Contact Snap-on Tech Support at **800-656-4772**.

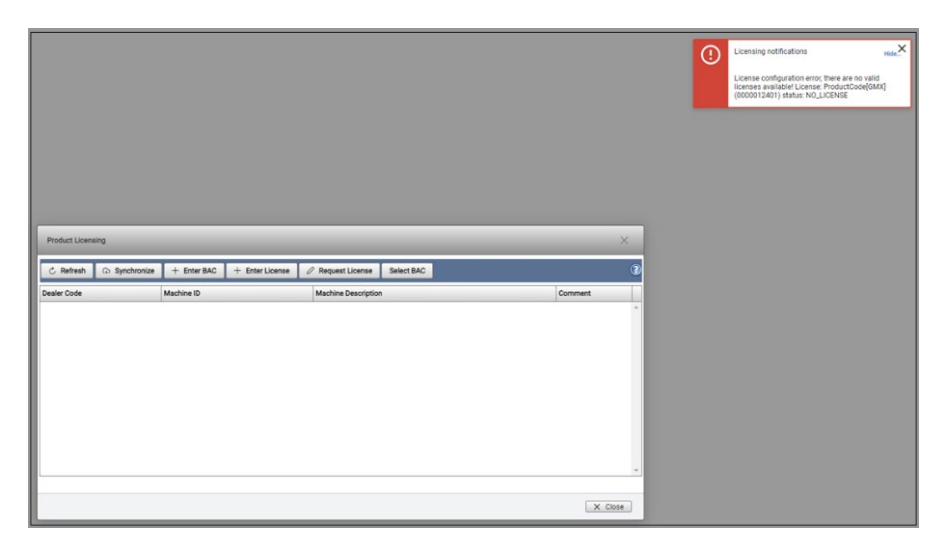